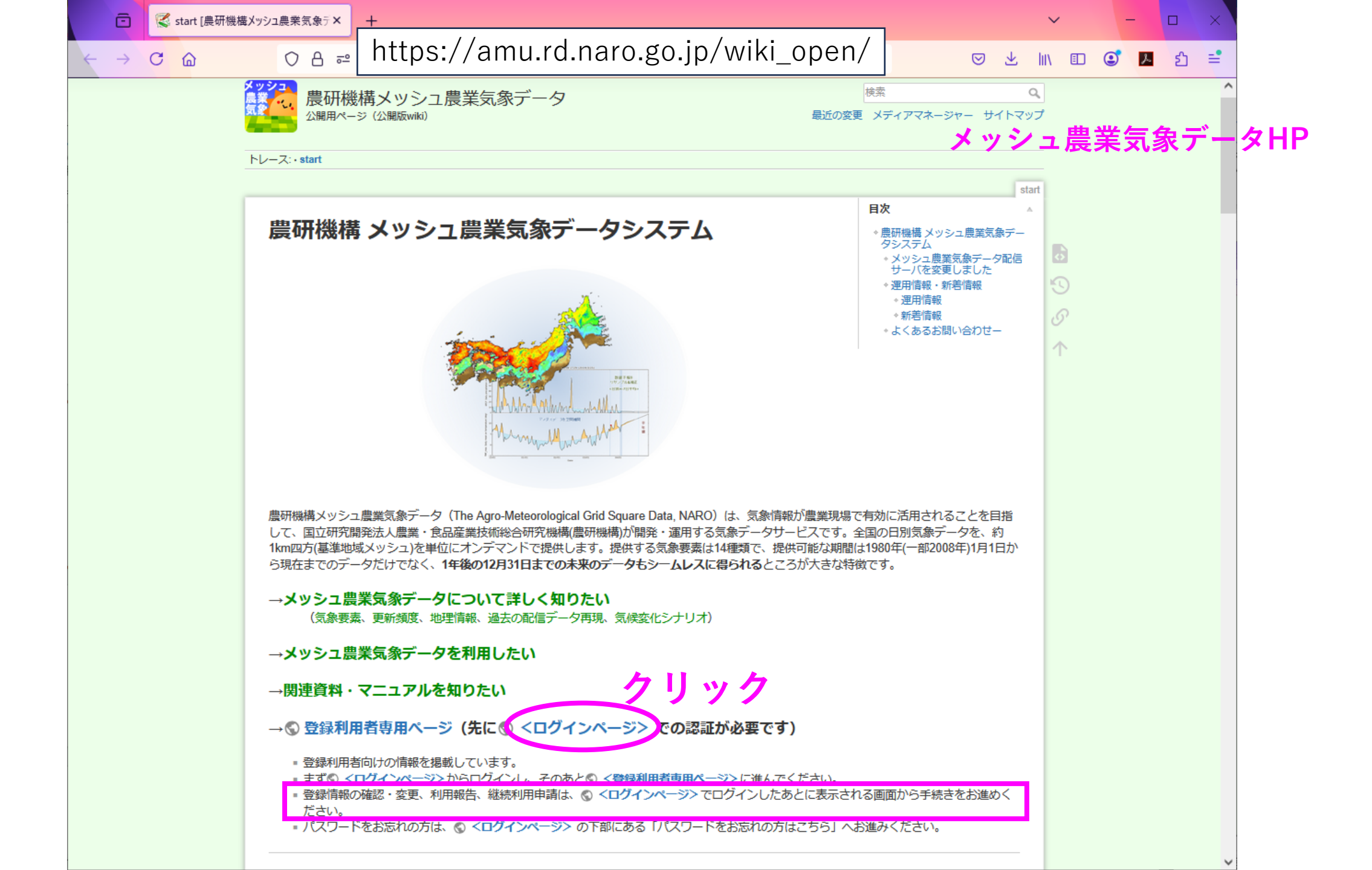

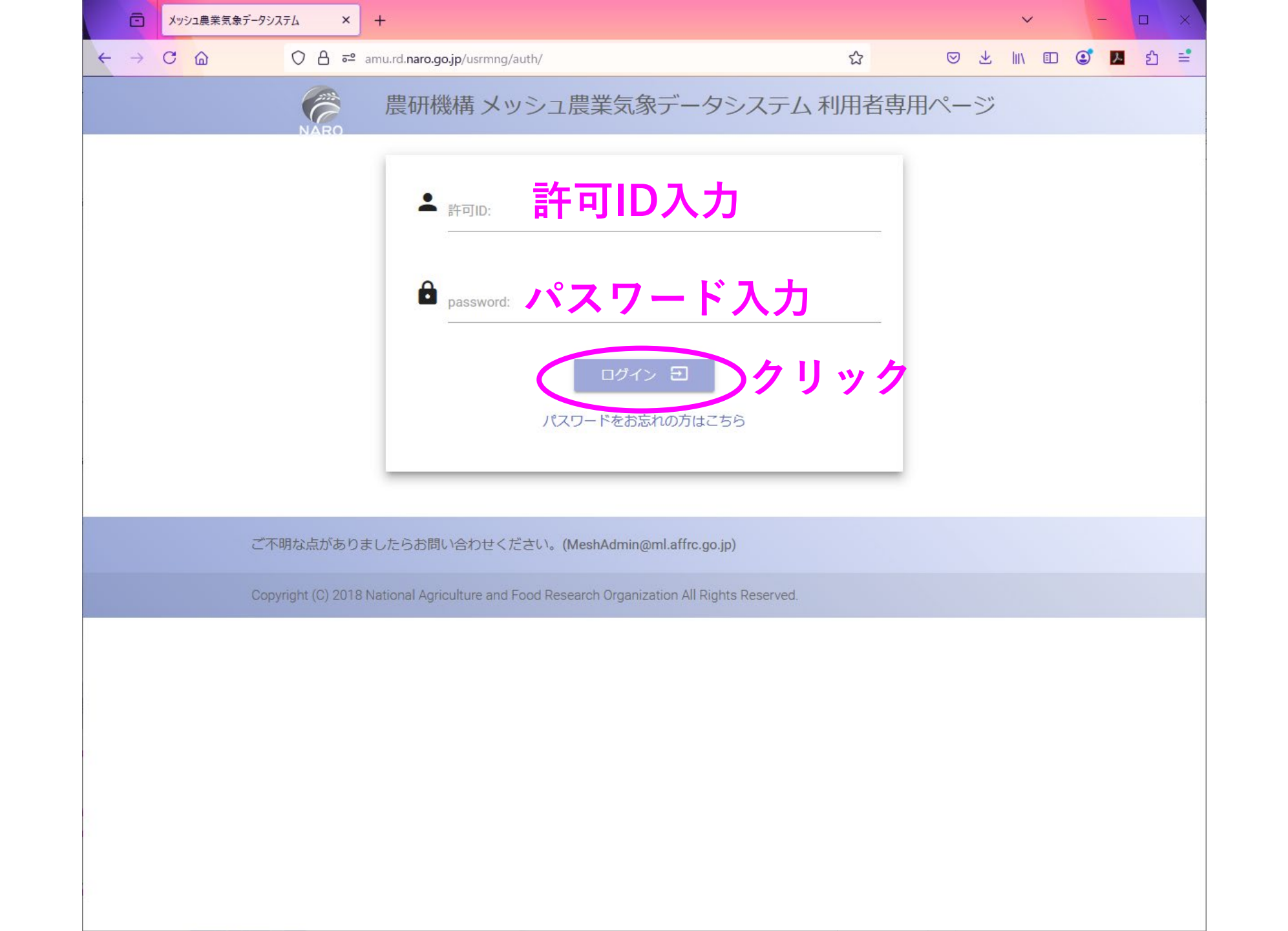

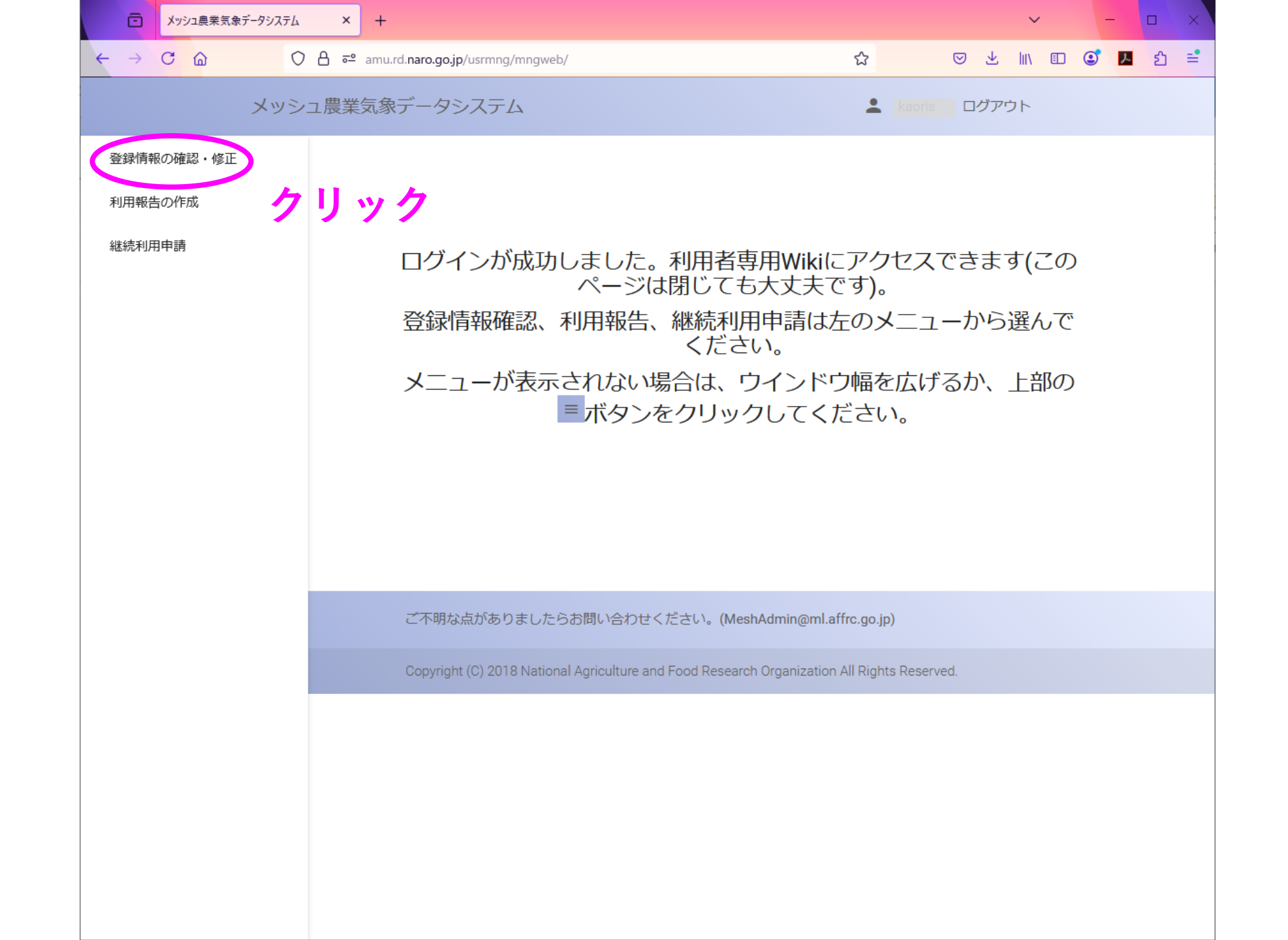

| Ō                        | メッシュ農業気象データシス | ⟨テム 登録情幸×                                                                 | +                                                   |          |      | ~ | -   |   | × |  |  |  |
|--------------------------|---------------|---------------------------------------------------------------------------|-----------------------------------------------------|----------|------|---|-----|---|---|--|--|--|
| $\leftarrow \rightarrow$ | C 🙆           | ○ 읍 ≕                                                                     | amu.rd. <b>naro.go.jp</b> /usrmng/mngweb/user_info/ | 90% 🖒    | ⊘ ⊻  |   | ه 🕑 | ൧ | = |  |  |  |
|                          | ХW            | シュ農業気                                                                     | 象データシステム                                            | 💄 kaoris | ログアウ | F |     |   | ^ |  |  |  |
| 登録情報0                    | D確認・修正        |                                                                           |                                                     |          |      |   |     |   |   |  |  |  |
| 利用報告の作成<br>継続利用申請        |               | 容録情報の確認・修正                                                                |                                                     |          |      |   |     |   |   |  |  |  |
|                          |               |                                                                           |                                                     |          |      |   |     |   |   |  |  |  |
|                          |               |                                                                           |                                                     |          |      |   |     |   |   |  |  |  |
|                          |               | 現在の登録情報は以下のとおりです。修正する場合は、該当箇所をクリックして修正してください。修正後は「登録情報の修正」ボタンをクリックしてください。 |                                                     |          |      |   |     |   |   |  |  |  |
|                          |               |                                                                           | 許可ID:                                               |          |      |   |     |   |   |  |  |  |
|                          |               |                                                                           |                                                     |          |      |   |     |   |   |  |  |  |
|                          |               |                                                                           | 名前:                                                 |          |      |   |     |   |   |  |  |  |
|                          |               |                                                                           | 所属:                                                 |          |      |   |     |   |   |  |  |  |
|                          |               |                                                                           | 所在地またはご住所                                           |          |      |   |     |   |   |  |  |  |
|                          |               | Email 修正                                                                  |                                                     |          |      |   |     |   |   |  |  |  |
|                          |               |                                                                           | TEL:                                                |          |      |   |     |   |   |  |  |  |
|                          |               |                                                                           | 利用目的:                                               |          |      |   |     |   |   |  |  |  |
| 修正後く                     |               |                                                                           |                                                     |          |      | 2 |     |   |   |  |  |  |
|                          |               |                                                                           | 登録情報の修正                                             | ッンセル     |      |   |     |   | ~ |  |  |  |

| メッシュ農業気象データシス     | ать × +   |                                                                               |              |            | ``   | , | -   |    | ×  |
|-------------------|-----------|-------------------------------------------------------------------------------|--------------|------------|------|---|-----|----|----|
|                   | O A ॡ amu | u.rd. <b>naro.go.jp</b> /usrmng/mngweb/user_info/                             | 90% 🏠        |            | 上 三  |   | 🗻 🤄 | பி | ₽. |
| עא                | シュ農業気象    | データシステム                                                                       |              | 💄 kaoris 🗆 | グアウト |   |     |    |    |
| 登録情報の確認・修正        |           |                                                                               |              |            |      |   |     |    |    |
| 利用報告の作成<br>継続利用申請 |           | 登録情報の確認・                                                                      | 修正           |            |      |   |     |    |    |
|                   |           | 登録情報が修正されました。 修正完了                                                            |              |            |      |   |     |    |    |
|                   |           |                                                                               |              |            |      |   |     |    |    |
|                   |           | ご不明な点がありましたらお問い合わせください。(MeshAdmin@ml.affrc.go                                 | o.jp)        |            |      |   |     |    |    |
|                   |           | Copyright (C) 2018 National Agriculture and Food Research Organization All Ri | ghts Reserve | d.         |      |   |     |    |    |
|                   |           |                                                                               |              |            |      |   |     |    |    |
|                   |           |                                                                               |              |            |      |   |     |    |    |